## In-depth guide to what students see in My Manchester (http://my.manchester.ac.uk)

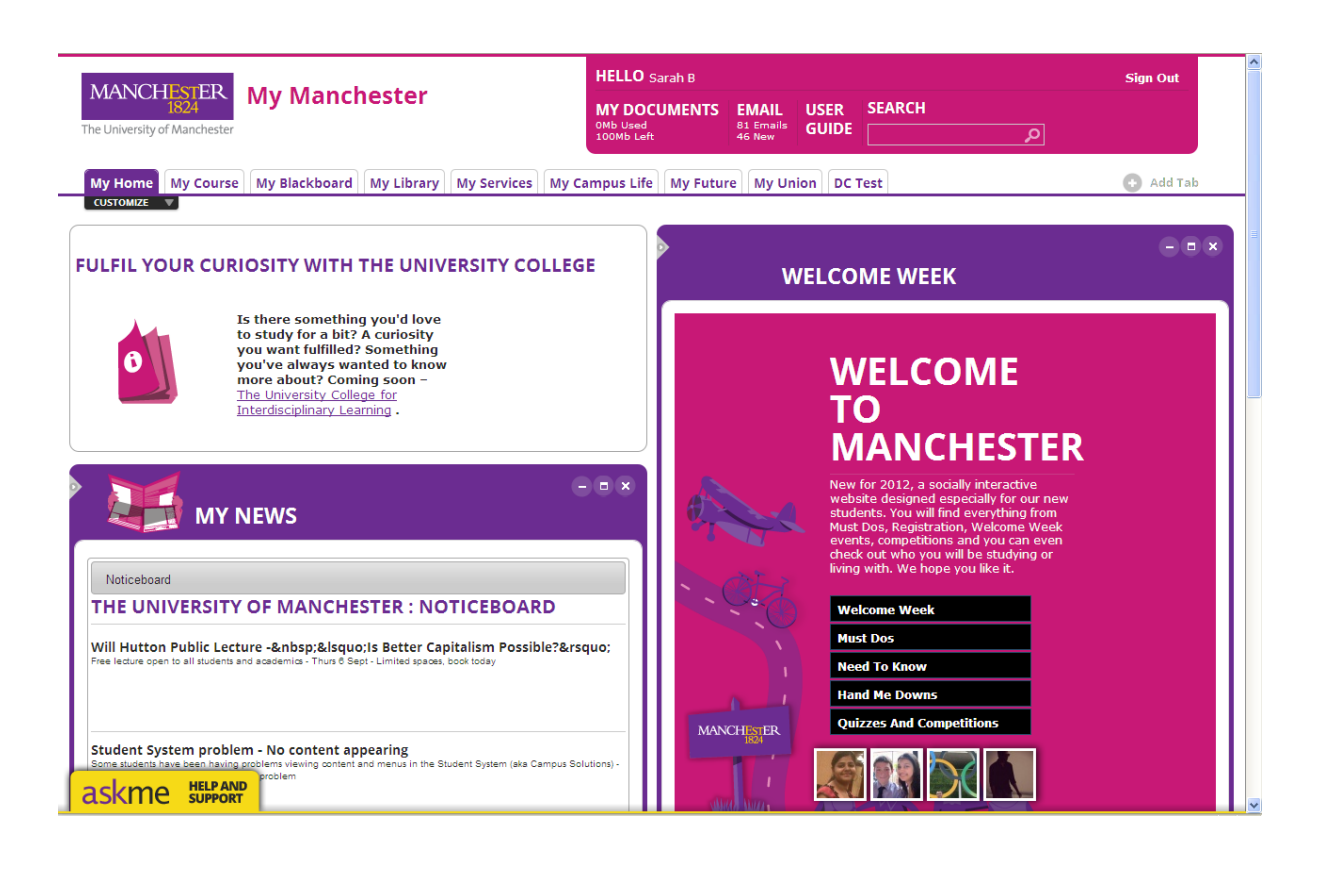

## My Manchester – Basic Functionality

#### Maximising, minimising, closing, moving portlets

expands the portlet to fill the work area. The "return to dashboard" link restores the size of the portlet.

| rs    | EMAIL<br>81 Emails<br>45 New | USER<br>GUIDE | SEARCH         |           | P          |             |         | SIL     | jn Out     |        |
|-------|------------------------------|---------------|----------------|-----------|------------|-------------|---------|---------|------------|--------|
| y U   | nion DC                      | Test          |                |           |            |             |         |         |            |        |
|       |                              |               |                |           |            | (           | •       | Return  | to das     | hboard |
| :tivi | ty every we                  | eek throu     | gh our range o | f sport a | and fitnes | s activitie | es, clu | bs, fac | iliti co-a |        |

minimises the portlet to just the title
restores a minimized portlet

removes the portlet from the tab. To restore the portlet use "Add Stuff' under the 'Customize' option (see below).

Portlets can be moved within a Tab by clicking and dragging their headings. However, portlets cannot be moved between Tabs.

### Example of minimised portlet

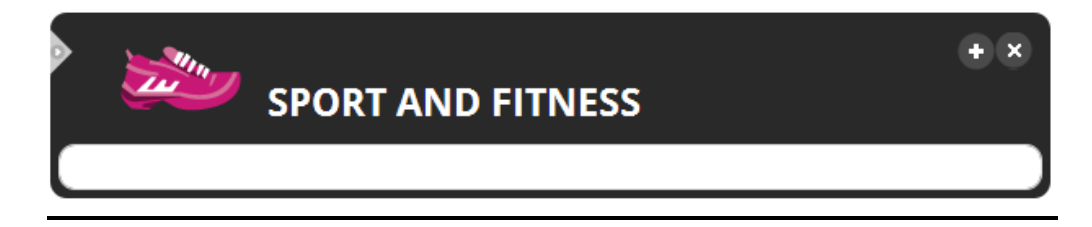

Example of maximised portlet

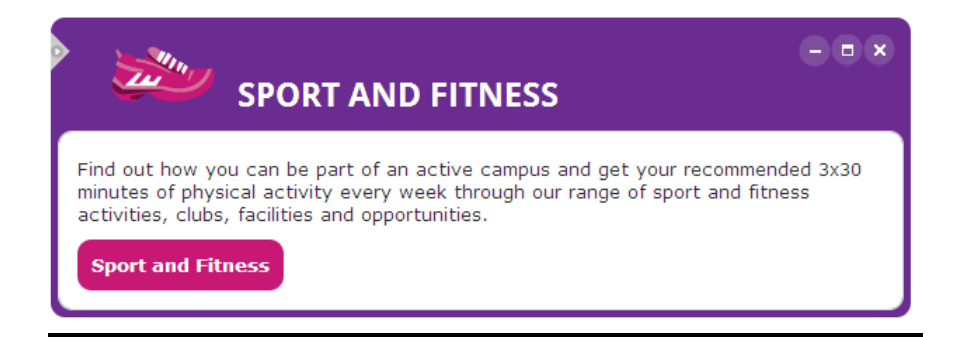

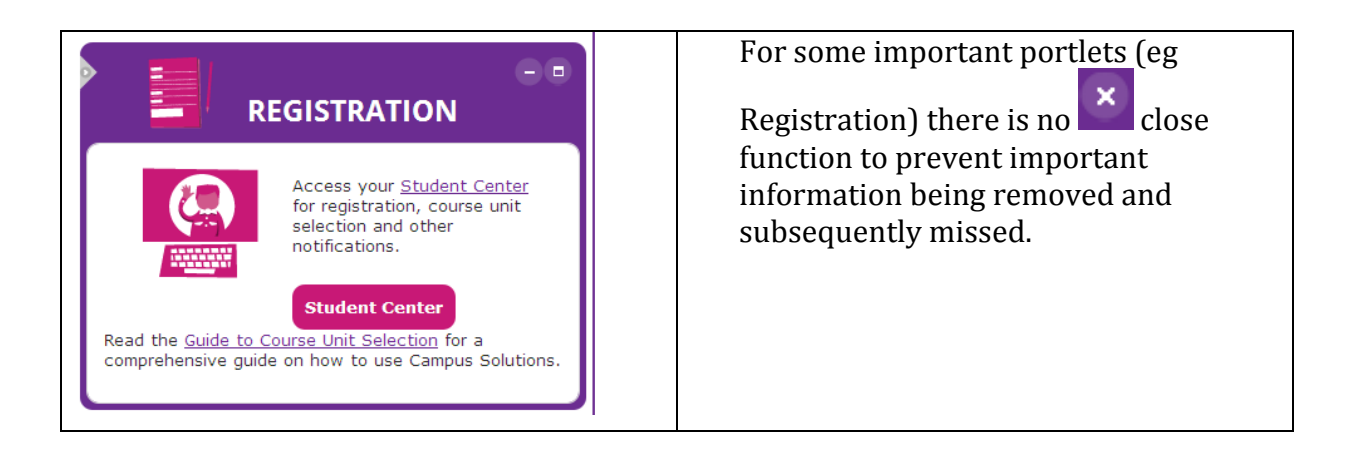

### **Adding Tabs**

Students can use this option to add another Tab to the layout, which can be renamed and have additional content added to it (using the Customize > Add Stuff feature outlined below). Existing default Tabs cannot be removed or renamed.

|      | HELLO Sarah B                          |                                   |               | Sign Out    |
|------|----------------------------------------|-----------------------------------|---------------|-------------|
|      | MY DOCUMENTS<br>OMb Used<br>100Mb Left | EMAIL USEI<br>81 Emails<br>45 New | SEARCH        |             |
| y Ca | mpus Life My Futur                     | re My Union                       |               | \rm Add Tab |
|      | -• 🔰                                   | 🥗 SPOR                            | T AND FITNESS | + ×         |

#### **Customize and Add Content**

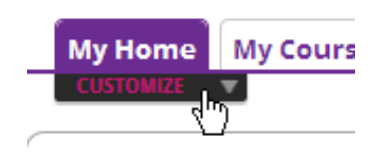

#### FULFIL VOUD CUI

Add Stuff – find and add an extra portlet to the current Tab you are on
Use it – find and use a portlet (but without adding it to a Tab)
Colors – choose a colour scheme (eg High Contrast for visually impaired)
Layouts – customise the layout of the portlets by changing column numbers and widths

| the oniversity c | / manufacturates |                                                |                           |                              | 100Mb Left       |       |
|------------------|------------------|------------------------------------------------|---------------------------|------------------------------|------------------|-------|
| My Home          | My Course        | My Blackboard                                  | My Library                | My Services                  | My Campus Life   | My Fu |
| Add Stuff        | Stuff            | Packaged Stuff                                 |                           | A<br>Personal<br>Information | dd Student Syste | 1     |
|                  | Cate             | gories                                         |                           |                              | - All            |       |
|                  | ALL Libra        | Administration Applica<br>ry services News and | tions.<br>information     |                              |                  |       |
|                  |                  | ces Studies and resea                          | arch UMSU                 | 1                            |                  |       |
| I'm Done         | >                |                                                |                           |                              |                  |       |
| CUSTOMIZE        | *                |                                                |                           |                              |                  |       |
| FULFIL YO        | OUR CURI         | OSITY WITH                                     | THE UNIV                  | ERSITY CO                    | LLEGE            |       |
|                  | Is<br>to         | there something<br>study for a bit?            | you'd love<br>A curiosity |                              |                  |       |

#### Hello Bar (top right hand corner of screen)

**My Documents** – new Browser Tab opens and takes student to P:Drive with no further login needed.

**Email** – new Browser Tab opens and takes student to Outlook Live without further login needed.

**User Guide** – takes student to full-screen portlet in My Manchester that offers further help and guidance on using portal features.

Search – results presented in full-screen portlet in My Manchester (see below).

| HELLO Sarah B                                                                                                    |                                                                                                    |                                       |                               |           |          | Sign Out                |
|----------------------------------------------------------------------------------------------------|----------------------------------------------------------------------------------------------------|---------------------------------------|-------------------------------|-----------|----------|-------------------------|
| MY DOCUMENTS<br>OMb Used<br>100Mb Left                                                                                                    | EMAIL<br>81 Emails<br>45 New                                                                                                    | USER<br>GUIDE                         | SEARCH                        |           | ٩        |                         |
| MANCHESTER<br>1884<br>My Man                                                                                                    | chester                                                                                                    |                                       | HELLO Sarah B<br>MY DOCUMENTS | EMAIL USE | R SEARCH | <br>Sign Out            |
| My Home My Course My Blackboa                                                                                                    | rd My Library My                                                                                                    | Services My Ca                        | ampus Life My Future My       | 45 New OO |          | <br>Return to dashboard |
| card Search           Wy Manchester         Whole University           My Photo         Whole University                                                                                                    | People                                                                                                    |                                       |                               |           |          |                         |
| Upload a photograph for your student care<br><u>Room</u> transfer and withdrawal<br>Finally, please note that should you acc<br>charged for the room you are leaving until<br><u>Lost lews and property</u><br>If you lose your key or card you can get<br>administration office but there is likely to t<br><u>Data Protochon Statement</u> | d<br>ept an offer to transfer. Y<br>the keys, swipe <b>card</b> an<br>another from your hall re<br>re a charge made for the                            | ou will be<br>d any<br>ception/<br>   |                               |           |          |                         |
| The information held (including amendi<br>from the student card system are stored of<br><u>Priority debts</u><br>possible. Non-Priority Debts. Non-Prior<br>billis; personal loans; water bills; family de<br><u>Parment</u><br>security reasons. Credit card/debit card<br>can pay your tuition fees by credit/debit card                   | ments) and the digital ph<br>on a database and will b<br>ity Debts include: credit of<br>obts etc. Only<br>d. You or your parent or g<br>rd. Currently | otographs<br>e made<br>ard<br>uardian |                               |           |          |                         |
| Tuition fee concession for asytum seeker<br>This is normally the original Standard A<br>card issued by the Home Office. Eligibility<br>Student card collection<br>Student card collection. New students.<br>Collection of your student card. You can c<br>Paving in full<br>                                                                 | S<br>cknowledgement Letter<br>and deadlines<br>University student cards<br>ollect your student                                                         | or a NASS<br>are issued               |                               |           |          |                         |
| payment emer you care details and or<br>student all you need to do is colled yours<br><u>Student Cards</u><br>Student Cards. General Info. Anyone re,<br>year is entitled to a student card Repla<br>Lost nassports<br>new immigration permission will be on<br>your Biometric Residence Permit I/D Card                                     | por continue                                                                                                    | cademic<br>lost                       |                               |           |          |                         |
| Biometric residence permit (ID cards)<br>for a student immigration permission e                                                                                                    | xtension in the UK, you a                                                                                                    | Iso have to                           |                               |           |          |                         |

Sign Out – logs user out of My Manchester and returns them to My Manchester Guest View.

## The My Manchester Applicant View

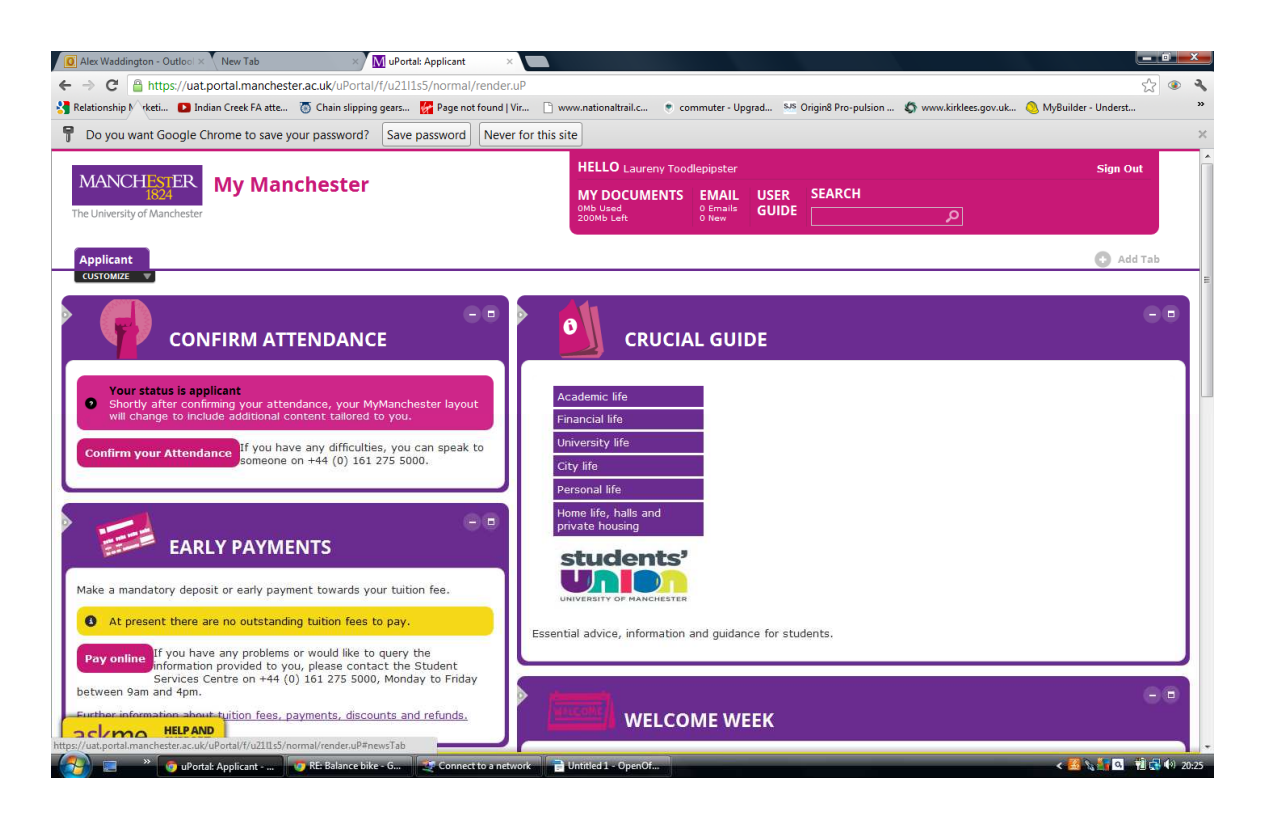

The attached screenshot shows what a new student sees when they log into My Manchester to Confirm Attendance (after completing IT Sign Up). This is known as the Applicant View.

Please note that despite the new look, the core content of the Applicant View has not changed from the previous version, and all previously issued instructions for confirming attendance and other processes performed by new students in My Manchester remain correct.

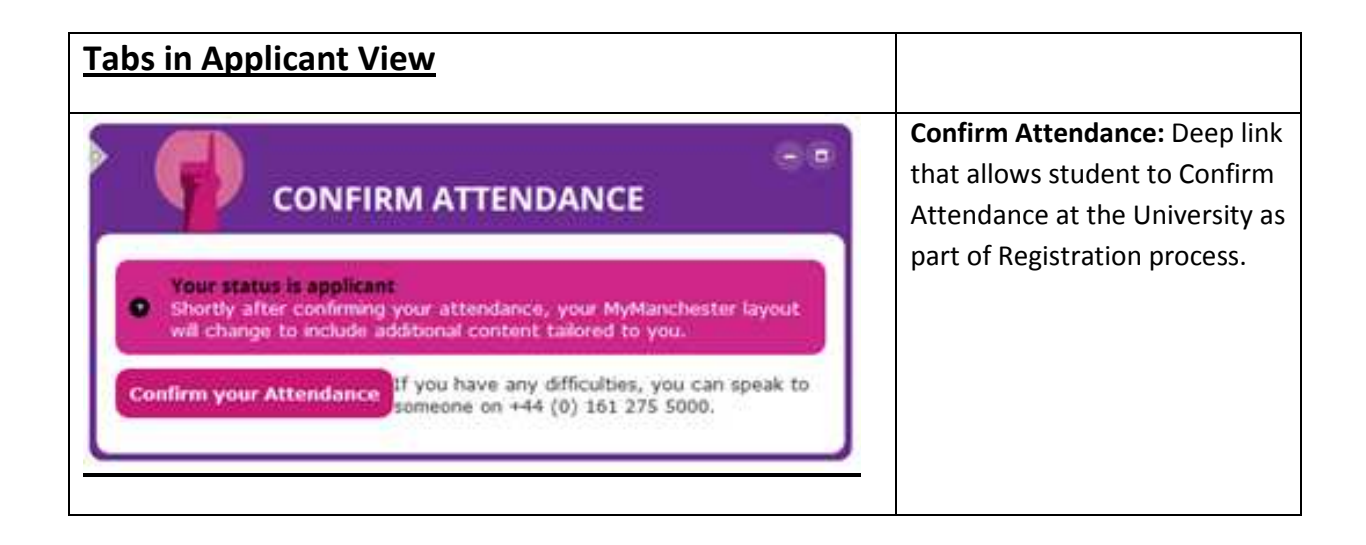

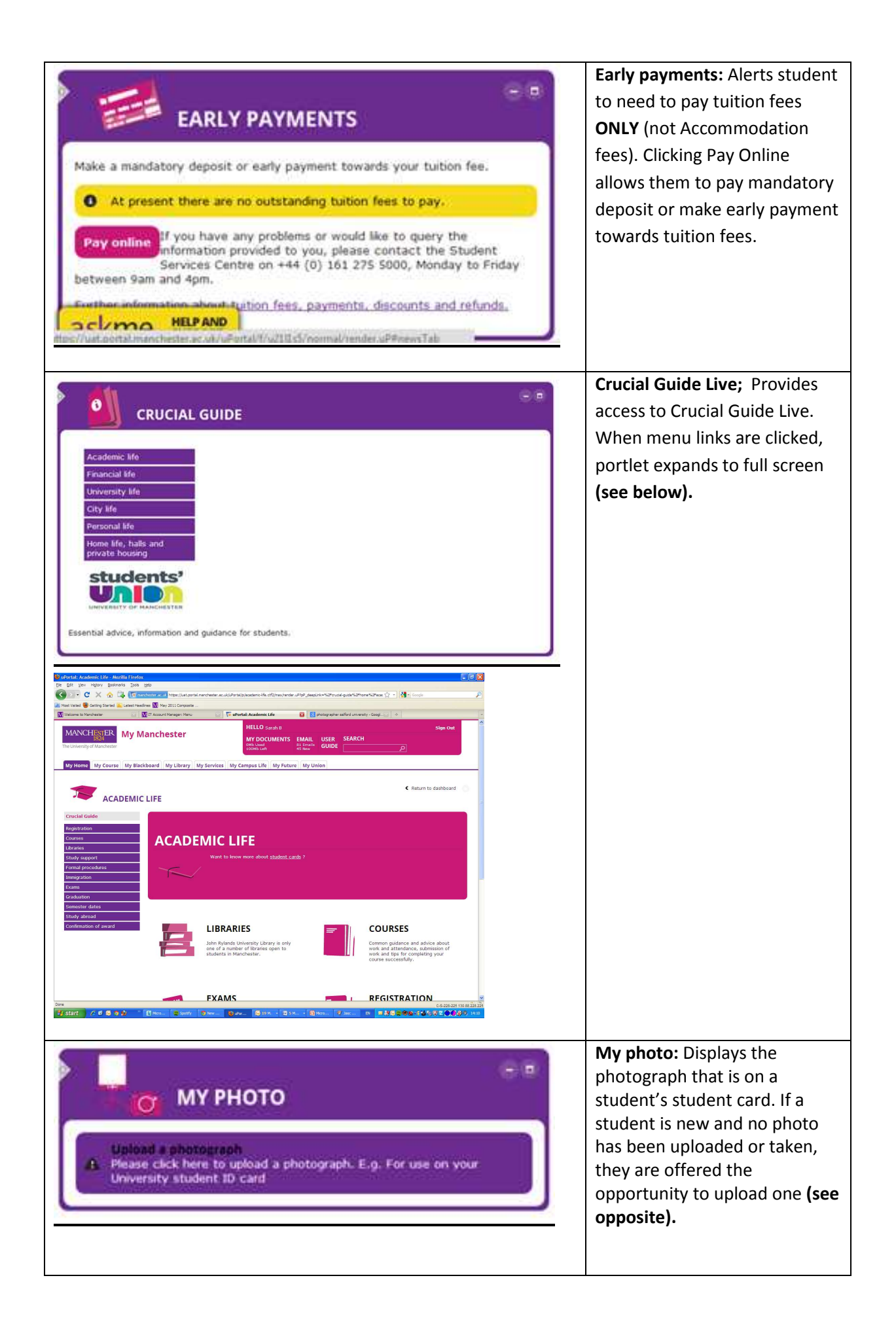

| O     O      | Note: Once a photograph<br>appears in this portlet, it<br>cannot be changed online by<br>the student.                                                                                                    |
|----------------------------------------------------------------------------------------------------|----------------------------------------------------------------------------------------------------|
| WELCOME WEEK WELCOME WEEK WELCOME WEEK WELCOME AUTOR AUTOR A | Welcome to Manchester: A<br>portlet promoting new<br>Welcome web site<br>(http://www.welcome.manche<br>ster.ac.uk). Clicking links<br>launches new browser<br>window.                                                                                                    |
| With Present Present Pr                                | My News: News feeds from<br>the University.<br>The Student News feed<br>displays as default - this is<br>updated and maintained by the<br>Student Communications<br>Team in the DSE using T4 CMS.<br>Selected items from Student<br>News appear in the weekly My<br>Manchester News e-<br>newsletter.<br>The Noticeboard was formerly<br>known as Today's<br>Announcements or Student<br>Message of the Day. It displays<br>a range of submitted by people<br>around the University – the<br>service is moderated by the<br>Student Communications Team<br>in the DSE.<br>Students can use Edit News<br>Feeds to add additional feeds, |

### The My Manchester Guest View

The My Manchester Guest View (<u>http://my.manchester.ac.uk/guest</u>) replaces the old StudentNet, with <u>www.studentnet.manchester.ac.uk</u> redirecting here.

It provides a gateway into the main personalised portal, but also provides easy, open access to certain elements to students, staff and external visitors.

This includes the Crucial Guide Live and the Ask Me Help and Support feature, which will be useful to staff involved in supporting students.

The latest Student News and items on the student Noticeboard can also be seen in the My News portlet.

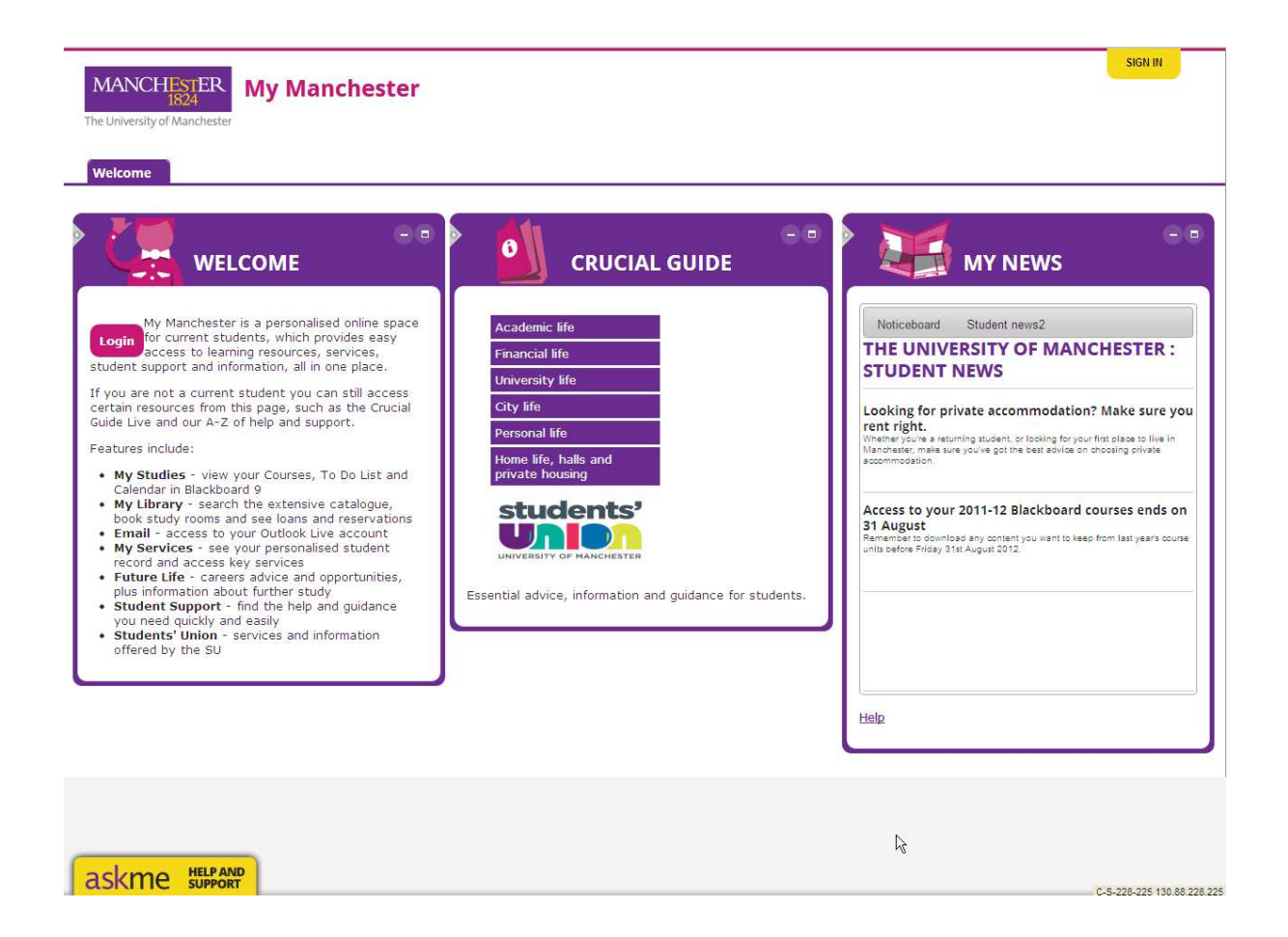

## The full My Manchester student portal

### ask me Help and Support

Floating in the bottom left hand corner of the screen (easily viewable to staff via the Guest View - see above), students will find an 'ask me Help and Support' box.

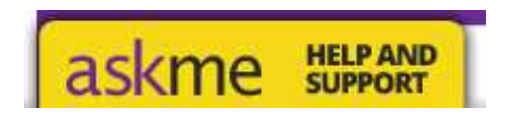

#### This contains;

**A-Z** – A collection of several hundred alphabetically ordered links to key information about student support and services, hosted on web pages on University servers. Links open in new browser window.

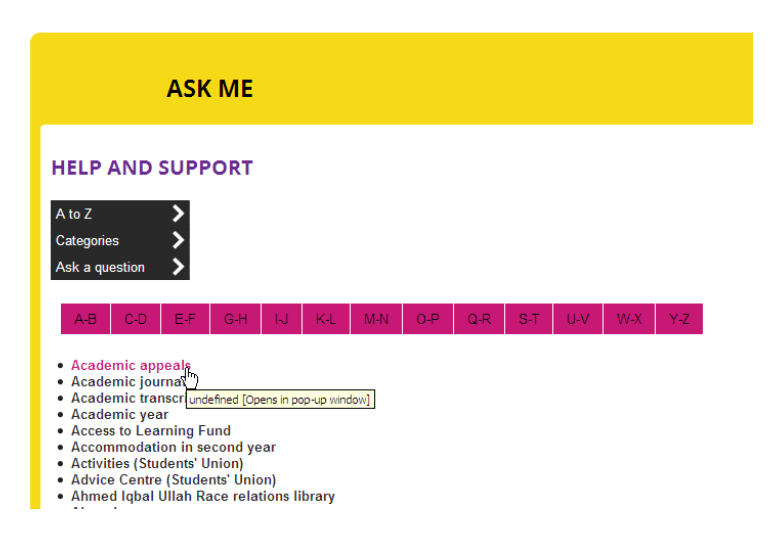

**Categories** – Each entry in the A-Z has been assigned a category (eg Studying, Library etc), and the user has the option of browsing by category.

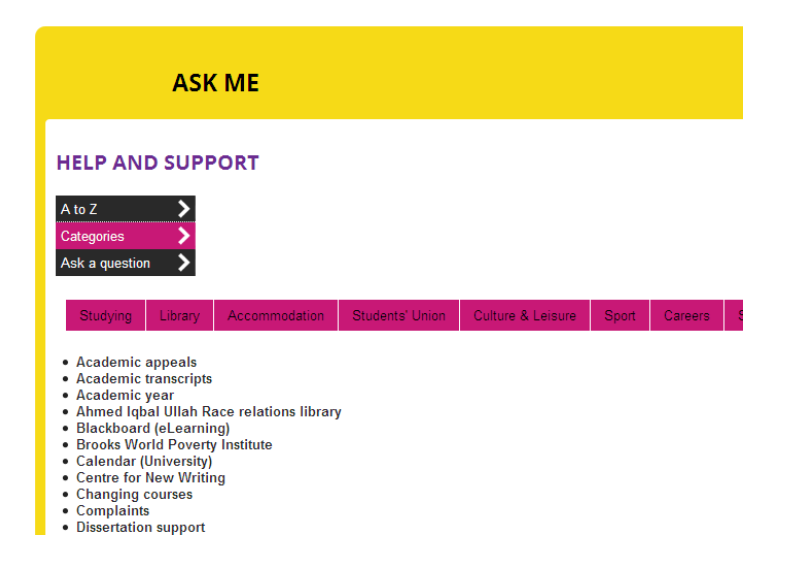

Ask a Question – Allows students to enter a query into the search box (see below) – relevant answers are then returned. This tool uses Knowledgebase, which has been populated with about 450 entries from across all areas of student support and services (in addition to those relating to IT queries). When an answer is clicked, it opens in a new window.

| My Home      | My Course        | Blackboard           | My Library        | My Services        | My Campus Life          | My Future         | My Union             |   |
|--------------|------------------|----------------------|-------------------|--------------------|-------------------------|-------------------|----------------------|---|
|              |                  |                      |                   |                    |                         |                   |                      |   |
|              |                  |                      |                   |                    |                         |                   |                      |   |
|              | ASK              | ME                   |                   |                    |                         |                   |                      |   |
|              |                  |                      |                   |                    |                         |                   |                      |   |
| HELP AN      |                  | ORT                  |                   |                    |                         |                   |                      |   |
|              |                  |                      |                   |                    |                         |                   |                      |   |
| A to Z       |                  |                      |                   |                    |                         |                   |                      |   |
| Ask a questi | on 岁             |                      |                   |                    |                         |                   |                      |   |
|              |                  |                      |                   |                    |                         |                   |                      |   |
| How o        | lo I get a new   | student card?        | <u>ې</u>          | Search             |                         |                   |                      |   |
| Showing 1-   | 10 of 10 Results |                      |                   | U                  |                         |                   |                      |   |
| M            | No. student car  | te are valid for the | duration of study | ( Do Loood to got  | a pow atudant cord over | u veer whee Lee   | malata registration  |   |
| ****         | nto, otadoni dan |                      | daration of orday | - Do i need to get | a new student card ever | y year when i coi | ripiete registration | r |
| <            |                  |                      |                   |                    |                         |                   |                      |   |
|              |                  |                      |                   |                    |                         |                   |                      |   |

## My Home Tab

This is the default page where students land when they log into My Manchester.

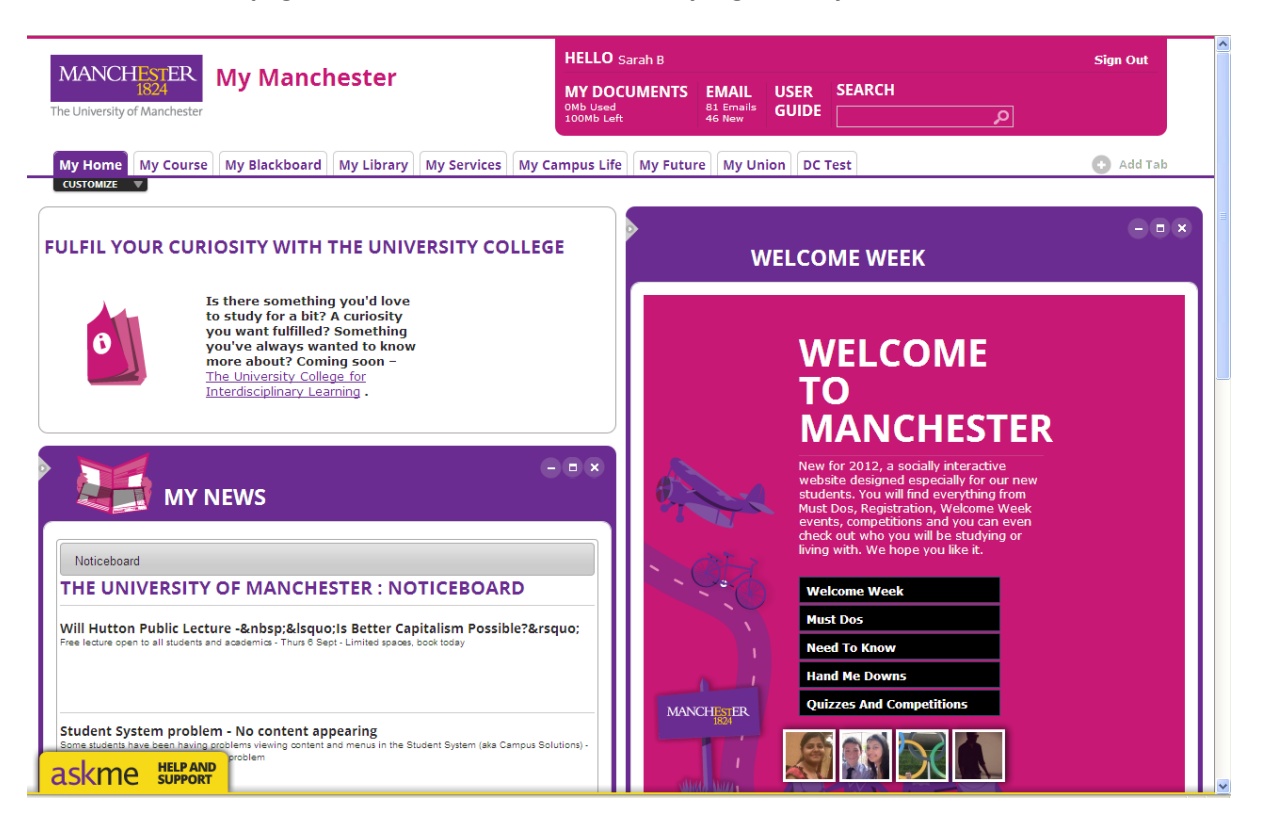

| Portlets in My Home Tab                                                                                                    |                                                                                                    |
|----------------------------------------------------------------------------------------------------|----------------------------------------------------------------------------------------------------|
| FULFIL YOUR CURIOSITY WITH THE UI         Image: Solution of the study for a bit? A curios         Image: Solution of the study for a bit? A curios         Image: Solution of the study for a bit | Hot Topic: A special<br>feature box for items of<br>high relevance or<br>interest to students.<br>Content is controlled<br>from the T4 CMS by the<br>Student Communcations<br>Team in the DSE. This<br>Tab is locked down and<br>not removeable. |

|                                                                                                    | <b>My News:</b> News feeds from the University.                                                                                                    |
|----------------------------------------------------------------------------------------------------|----------------------------------------------------------------------------------------------------|
| Student news       Student noticeboard         And Control of Control of Cont | The Student News feed<br>displays as default - this<br>is updated and<br>maintained by the<br>Student<br>Communications Team<br>in the DSE using T4 CMS.<br>Selected items from<br>Student News appear in<br>the weekly My<br>Manchester News e-<br>newsletter.The Noticeboard was<br>formerly known as<br>Today's Announcements<br>or Student Message of<br>the Day. It displays a<br>range of submitted by<br>people around the<br>University – the service<br>is moderated by the<br>Student<br>Communications Team |
| WELCOME WEEK                                                                                                    | Welcome to<br>Manchester: A box that<br>should appear to new                                                                                                    |
| WELCOME<br>TO<br>DOUCLESS           New for 2012, a socially interactive<br>website designed especially for our new<br>students. You will find everything from<br>Must Dos, Registration, Welcome Week<br>events, competitions and you can even<br>check out who you will be studying or                                                                                                    | student only for a<br>limited period, to<br>promote the new<br>Welcome web site<br>( <u>http://www.welcome.m</u><br><u>anchester.ac.uk</u> ).                                                                                                    |
| CAREERS VACANCIES  Legal Internships in Beijing and Shanghai 2012 China Internship Solutions Corp (CISC)  PR Internship Solutions Corp (CISC)                                                                                                    | Careers Vacancies:<br>Displays feed of full-time<br>job vacancies from,<br>Careerslink system,<br>maintained by Careers<br>Division. Clicking link<br>opens new window and<br>takes student into<br>CareersLink screens.                                                                                                    |

| CALENDAR<br>View: Weik   Month<br>Date Picker: Show   Mide<br>AUGUST 2012                                                                                                    | <b>Calendar :</b> Displays key<br>University dates and<br>items from a student's<br>Blackboard 9 Calendar. It<br>is also planned this will<br>be used to display a<br>student's personalised |
|----------------------------------------------------------------------------------------------------|----------------------------------------------------------------------------------------------------|
| Su Mo Tu We Th Fr Sa<br>1 2 3 4<br>5 6 7 8 9 10 11<br>12 13 14 15 16 17 18<br>19 20 21 22 23 24 25<br>26 27 28 29 30 31<br>MONDAY<br>All day<br>Late Summer Holiday<br>(excl. Scotland)<br>WEDNESDAY 9:00 AM - 10:00 AM                               | timetable                                                                                                    |
| CAREERS EVENTS                                                                                                    | <b>Careers Events.</b> Displays<br>feed of events organised<br>by Careers Division, from<br>Careerslink system.                                                                              |
| Sening yoursen to employers: Using your work experience in interviews and applications         Tue 25 Sep 2012, 12:00         Selling yourself to employers: Using your work experience in interviews and applications         Mon 01 Oct 2012, 13:00 | Clicking link opens new<br>window and takes<br>student into CareersLink<br>screens.                                                                                                    |
| Selling yourself to employers: Using your work experience in interviews and applications<br>Thu 11 Oct 2012, 12:00                                                                                                    |                                                                                                    |

# My Course Tab

This tab provides administrative information and services related to a student's studies.

| MANCHESTER<br>1824<br>The University of Manchester                                                                                                    | HELLO Sarah B Sign Out MY DOCUMENTS EMAIL ONB Used 100Mb Left B1 Emails 46 New GUIDE                                                                                                    |
|----------------------------------------------------------------------------------------------------|----------------------------------------------------------------------------------------------------|
| My Home My Course My Blackboard My Library My Services My Ca<br>CUSTOMIZE V                                                                                                    | mpus Life My Future My Union My Tab 🕑 Add Tab                                                                                                    |
| MY ACHIEVEMENTS                                                                                                    | • • • • • • • • • • • • • • • • • •                                                                                                    |
| GRADUATION                                                                                                    | Exam information     No examination timetable details found.                                                                                                    |
| Congregations for the Conferment of Dagrees will be held in the Whitworth Hal<br>Oxford Road between Monday 9th July and Friday 20th July 2012.<br>Final year students will be sent an email headed 'Graduation Ceremonies' reque<br>students to confirm their intention to graduate online<br>Access the Student System to <u>confirm your intention to graduate</u> and click At | If you think this to be incorrect please contact the <u>Student Service Centre</u> . Your Exam results Visit the Student System to view <u>detailed information and recent exam results</u> . etend |
| Ceremony and complete the online form<br>If you have any difficulties, you can speak to someone on +44 (0) 161 275 50<br>Further information about graduation, including robe hire, ticket allocation and<br>lots more                                                                                                    | ioo.<br>Iots                                                                                                    |
| Graduation information                                                                                                    |                                                                                                    |
|                                                                                                    |                                                                                                    |
|                                                                                                    |                                                                                                    |
| askme support                                                                                                    | C-S-228-225 130.88 22                                                                                                    |

| Portlets in My Course Tab                                              |                                                                                               |
|------------------------------------------------------------------------|-----------------------------------------------------------------------------------------------|
| MY ACHIEVEMENTS                                                        | <b>My Achievements; link</b><br>provides link to access to<br>information on grades, credits, |
| Click on this link to view the University record of your achievements. | prizes, activities and training.<br>Resulting screen displays in<br>full-screen portlet in My |
|                                                                        | Manchester.                                                                                   |

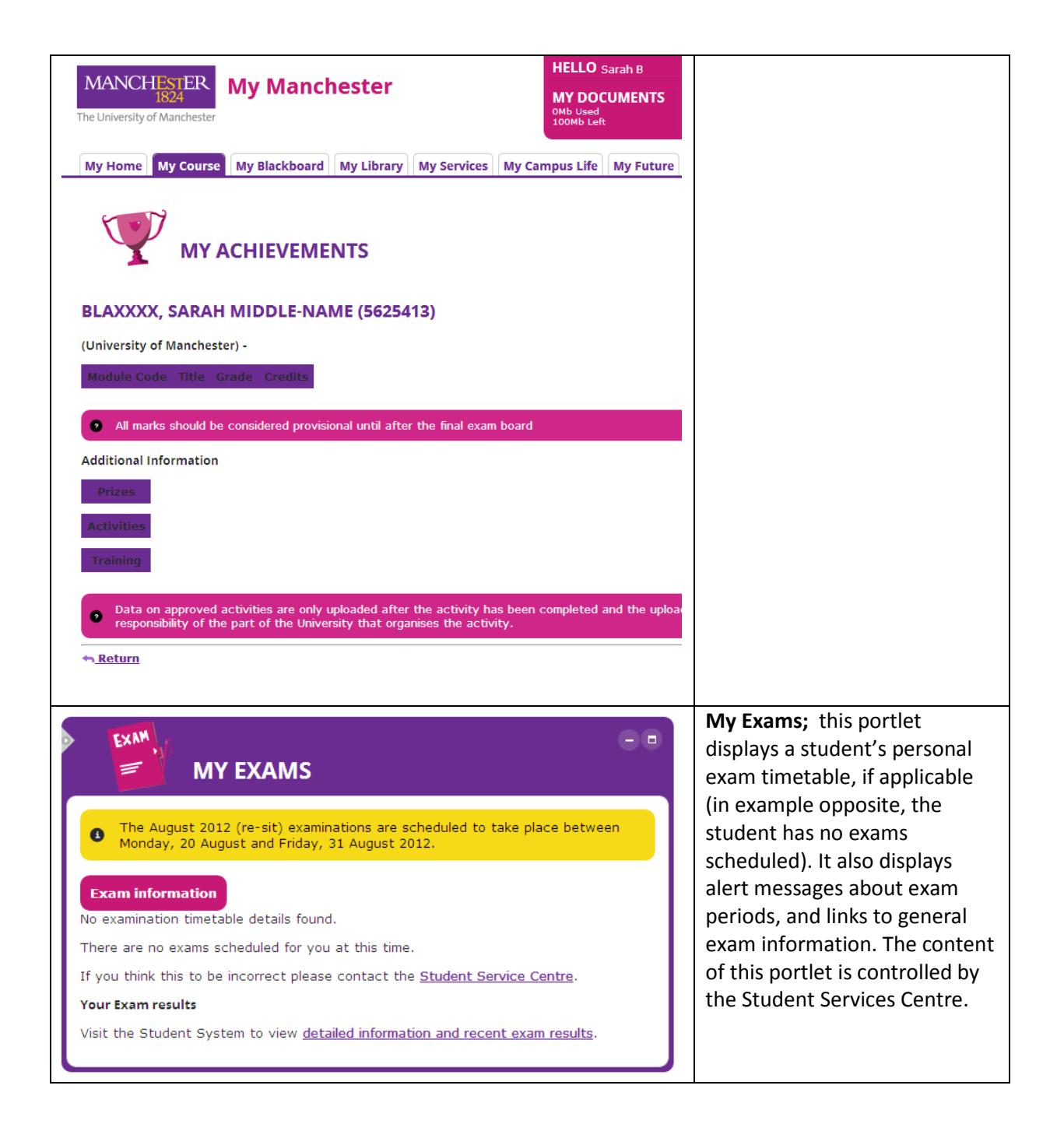

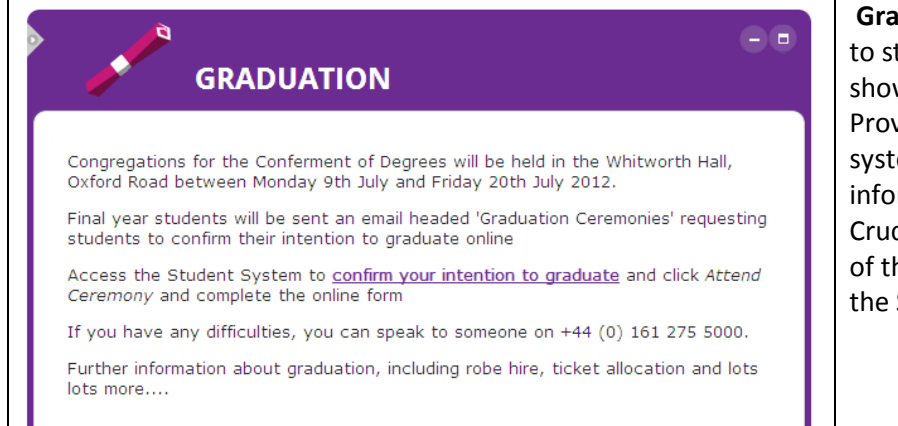

Graduation information

**Graduation portlet:** appears to students whose records show are due to graduate. Provides deep link to student system, as well as link to more information contained in Crucial Guide Live. The content of this portlet is controlled by the Student Services Centre.

## **Blackboard Tab**

This Tab behaves differently from others, in that when clicked, students are taken straight through to their Blackboard account, with no additional log in required (see screenshots below). They see the same tabs as in My Manchester, although the My Blackboard tab appears first

**Please note**: work is currently underway to update the header and colour scheme of Blackboard so that it complements My Manchester. It is expected this work will be complete by the start of the new academic year.

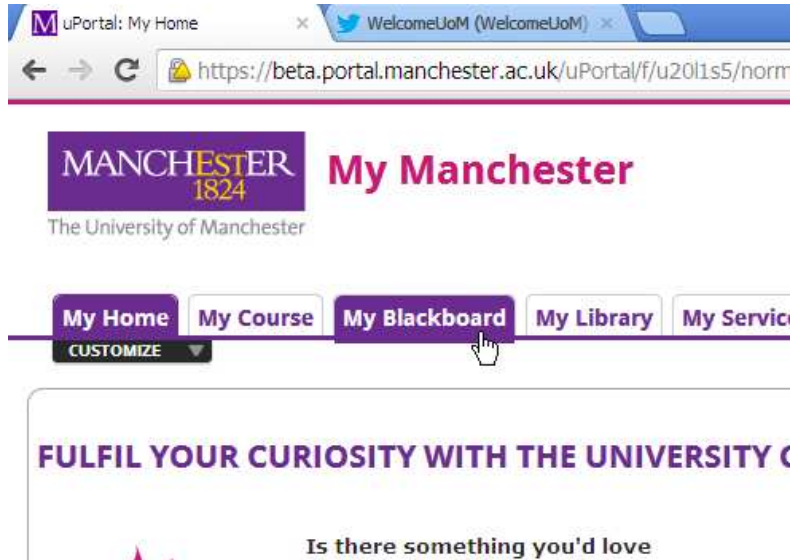

Is there something you'd love to study for a bit? A curiosity you want fulfilled? Something

| valuationKIT Course                               | Course List                                                                                                    | ♥ What's New                        |                                  |
|---------------------------------------------------|----------------------------------------------------------------------------------------------------|-------------------------------------|----------------------------------|
| valuations                                        | Courses where you are: Student                                                                                            | Edit Notification Settings          | Actions                          |
| Click here to complete your course<br>evaluations | Paul and Petes test                                                                                                    | * Announcements (8)                 |                                  |
|                                                   | e-assessment playground                                                                                                   | Blogs (5)                           | i i i                            |
| Ay Communities                                    | Lestcourse                                                                                                    | Content (19)                        |                                  |
| Irganisations where you are:                      | BMAN61041 Leadership and Service Improvement 2011-12 Full Year                                                            | Solution Board (640)                |                                  |
| MLE Project Community                             | MACE69100 Engineering Management 10 BB course 2010-11 Full Year                                                           | Gradebook (1)                       |                                  |
|                                                   | Sandpit 2 Migration mclssdc2 Courses where you are: elearning Support     EFAT Wimba Voice Tools 191211 elearning Support |                                     |                                  |
|                                                   | Sandpit 1 Migration mclssdc2                                                                                              |                                     | ast Updated: 04 September 2012 ( |
|                                                   | FEAT Wimba Voice Tools 191211 Lecturer                                                                                    | My Calendar                         |                                  |
|                                                   |                                                                                                    | No calendar events have been posted | I for the next 7 days.           |
|                                                   |                                                                                                    |                                     |                                  |

# **My Library Tab**

This tab provides access to a range of Library information and services. Information contained in portlets is directly controlled by the University Library.

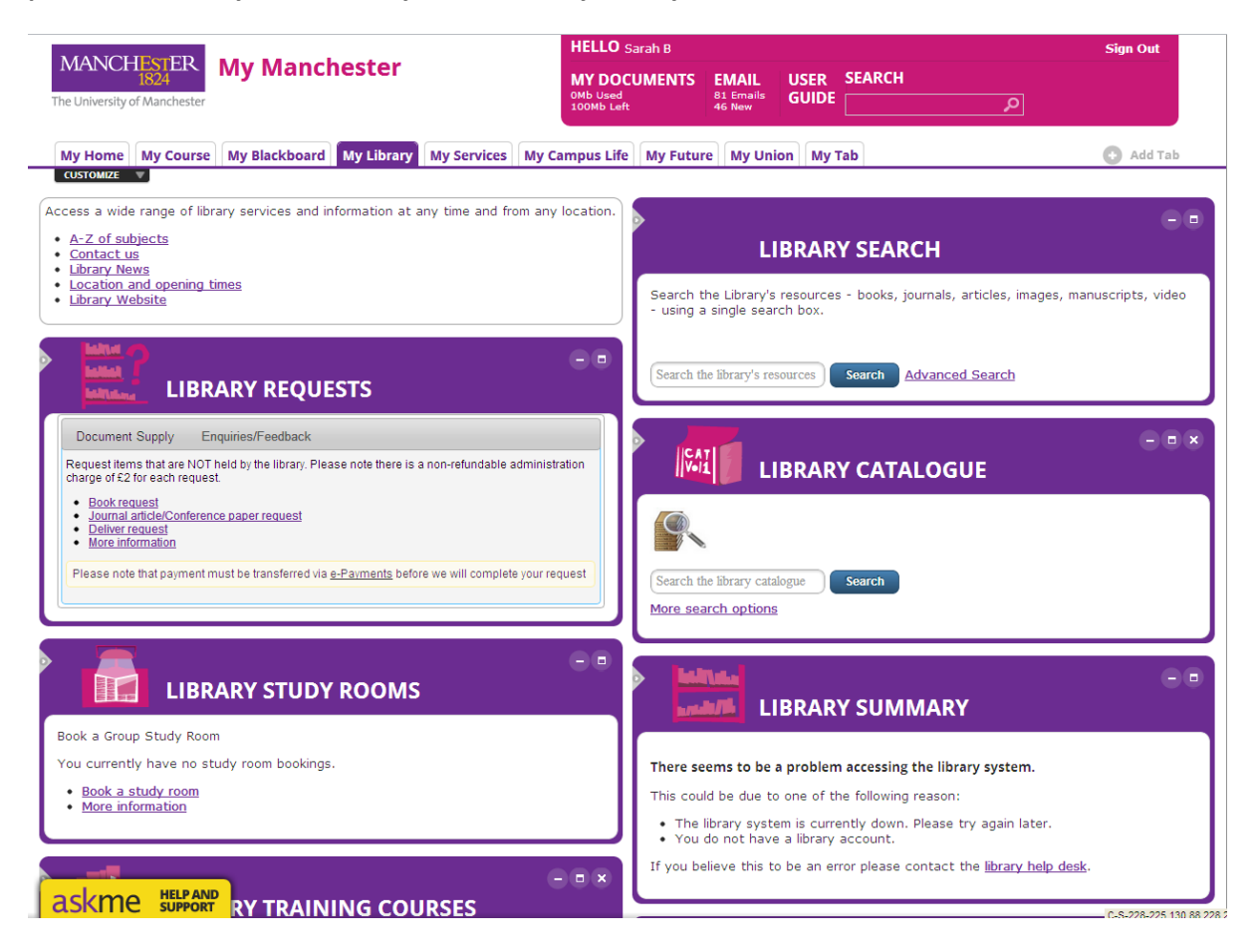

| Portlets in My Library Tab                                                                                                    |                                                                                                    |
|----------------------------------------------------------------------------------------------------|----------------------------------------------------------------------------------------------------|
| Access a wide range of library services and information at any time and from any location.  • <u>A-Z of subjects</u> • <u>Contact us</u> • <u>Library News</u> • <u>Location and opening times</u> • <u>Library Website</u> | Library information:<br>Brief set of useful<br>links, which open<br>Library web site pages<br>in a new browser<br>window. |
| LIBRARY SEARCH                                                                                                    | Library search: Search<br>all the Library's<br>resources - books,<br>iournals, articles                                   |
| Search the Library's resources - books, journals, articles, images, manuscripts, video<br>- using a single search box.<br>Search the library's resources Search Advanced Search                                             | images, manuscripts,<br>video – using a single<br>search box. Results<br>display in new browser<br>window.                |

| Eibrary catalogue<br>Search the library catalogue<br>More search options                                                                                                    | Library catalogue:<br>Search the main library<br>catalogue (electronic<br>resources, journals,<br>theses, high demand,<br>official papers). Results<br>display in new browser<br>window.              |
|----------------------------------------------------------------------------------------------------|----------------------------------------------------------------------------------------------------|
| LIBRARY REQUESTS      Document Supply Enquiries/Feedback  Request items that are NOT held by the library. Please note there is a non-refundable administration charge of £2 for each request.      Book request      Journal article/Conference paper request      Deliver request      More information  Please note that payment must be transferred via <u>e-Payments</u> before we will complete your request                                                                                                    | Library requests;<br>Document Supply is<br>for requesting items<br>that are not held by<br>the University Library<br>– links open in a new<br>browser window.                                         |
| IBRARY REQUESTS  Document Supply Enquiries/Feedback  For general enquiries and/or feedback regarding the John Rylands University Library please enter the details in the box below and submit your request  I  Submit Request                                                                                                    | Enquiries/feedback<br>allows queries to be<br>submitted direct to the<br>library from the<br>portlet.                                                                                                 |
| <ul> <li>Control Control Contr</li></ul> | Library study rooms;<br>Provides details of<br>study room bookings a<br>student has made.<br>Book a study room link<br>opens new browser<br>window and takes user<br>to Library's web site.           |
| LIBRARY TRAINING COURSES<br>Library research and information skills training courses are open to all students and staff.<br>You are not currently booked on any library training courses.<br>Book a training course<br>More Information                                                                                                    | Library training<br>courses; Allows<br>students to book onto<br>research and<br>information skills<br>training courses. Book<br>a training course link<br>goes to Library web<br>site and open in new |

|                                                                                                    | window, displaying list                                                                                                    |
|----------------------------------------------------------------------------------------------------|----------------------------------------------------------------------------------------------------|
|                                                                                                    | of suitable courses.                                                                                                    |
| LIBRARY SUMMARY This is a summary of your University Library Account. Go to your full library account. Charges: £0.00 Loans: 0 loan(s) Document supply (Inter-library loan) requests: 0 request(s) Reservations: 0 reservation(s) Notifications: don't send me text alerts View PIN | Library Summary;<br>Information displayed<br>directly from a<br>student's Library<br>account, including<br>loans, document<br>supply requests,<br>reservations, plus text<br>alert options and the<br>ability to see their<br>library PIN if they have<br>forgotten it. |
| CONS<br>E-PAYMENTS<br>You ePayment account can be used to Purchase credit, Pay Library Fines and view<br>your Account and Print Job History.<br>You current balance is £0.00 credit<br>Goto your account                                                                            | <b>E-payments:</b> Summary<br>of balance of e-<br>payments account.<br>Clicking link opens new<br>browser window and<br>goes to page on IT<br>Services web site with<br>further options to<br>purchase more print<br>credit and pay library<br>fines.                   |

## **My Services Tab**

This Tab provides access to online information records and services related to the administration of their student life in Manchester.

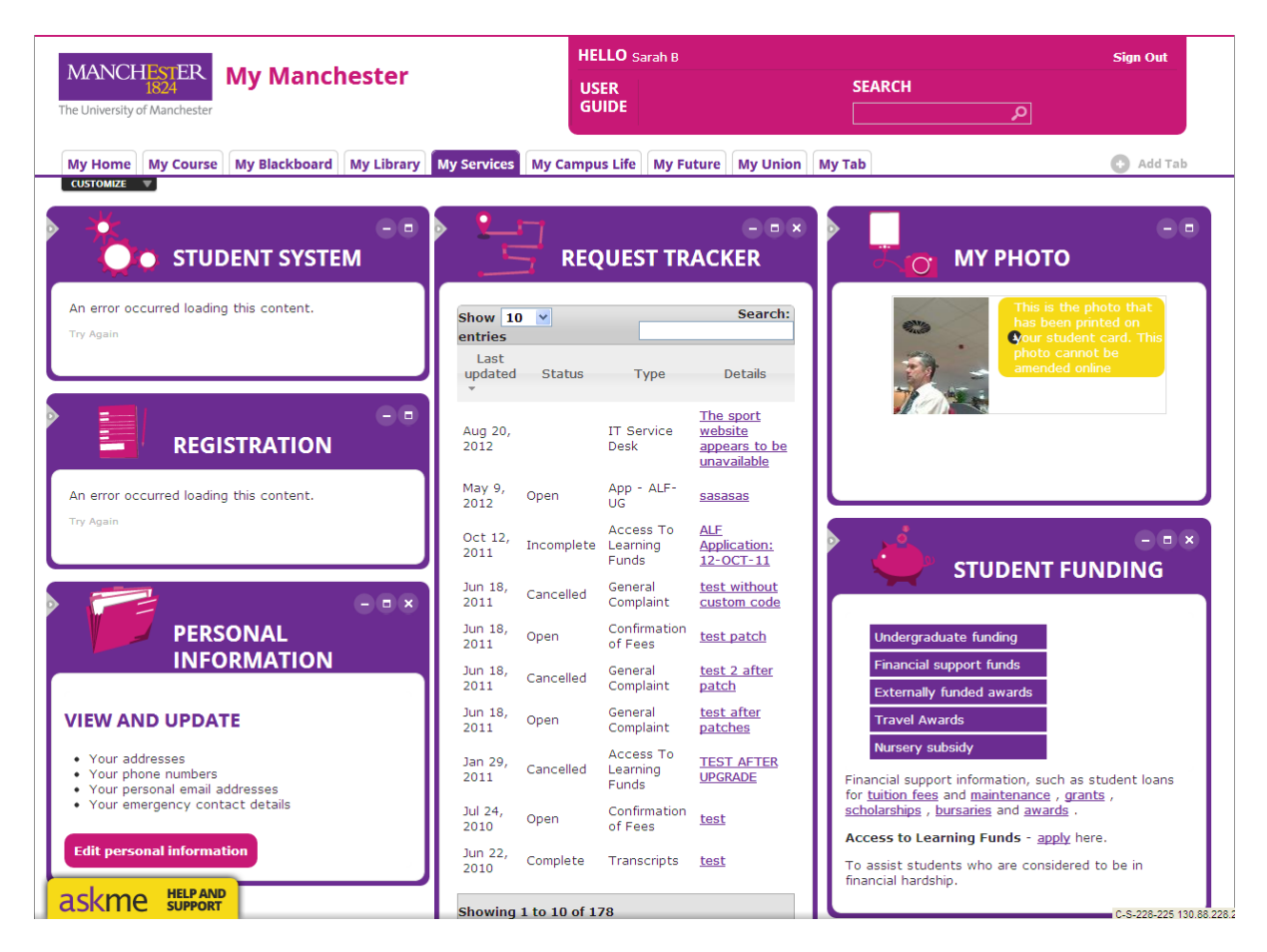

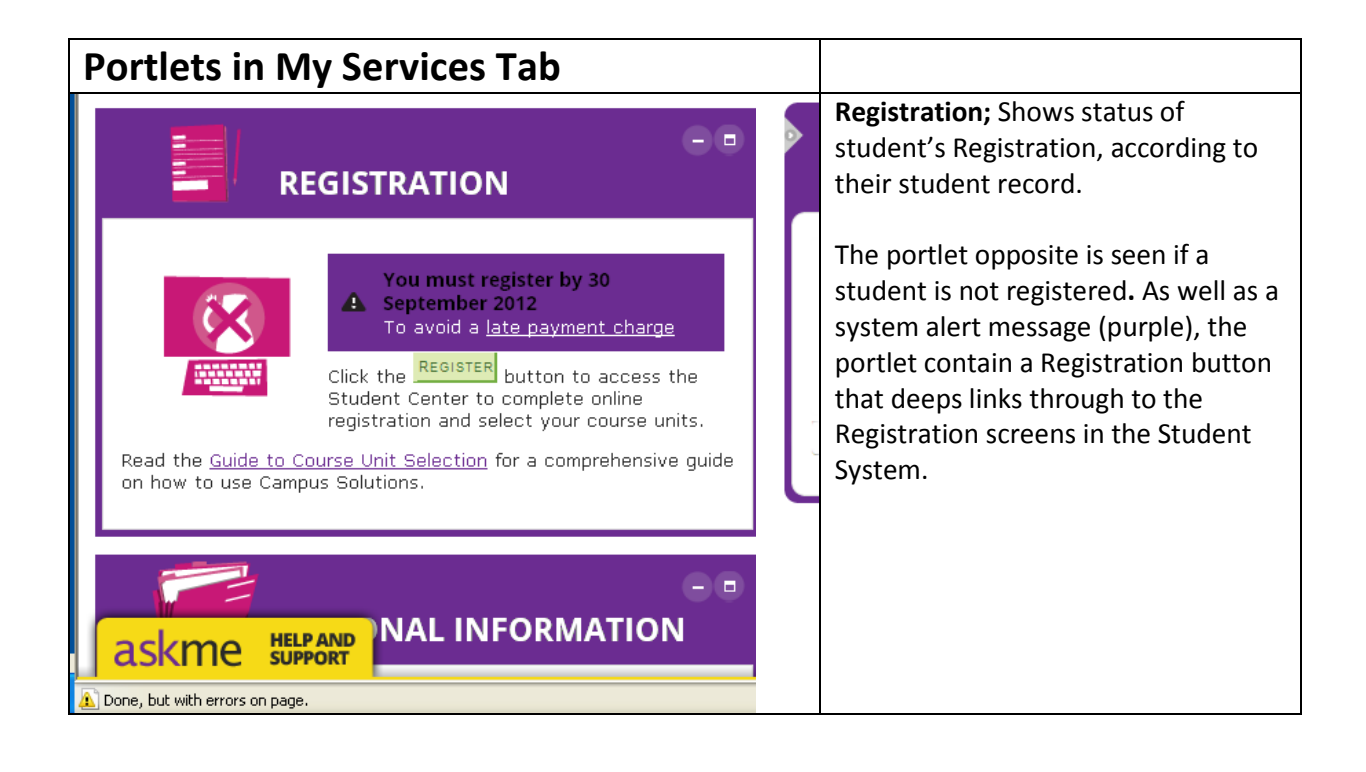

|                                                                                                    | The image opposite is seen if a<br>student is already registered, along<br>with a system message telling them<br>they are already Registered.<br><b>AWAITING IMAGE.</b>                                                                                                    |
|----------------------------------------------------------------------------------------------------|----------------------------------------------------------------------------------------------------|
| CONTRIBUTION     CONTRIBUTION      CONTRIBUTION     CONTRIBUTION           | The portlet opposite may appear to<br>some students, who are not<br>Registered but, according to their<br>record, don't need to Register.                                                                                                    |
| Select the Student System link to register as a student or update your contact details.     Student System     For assistance with registration and payment of fees visit <u>Crucial Guide Live</u> For any queries please complete the <u>online contact form</u> .                                                                                                    | Student System; Provides access to<br>the Self Service Student System.<br>Student System link takes user<br>through to Student System, with no<br>additional log-in required. Note: acts<br>as a failsafe in case deep link to<br>Registration screens fails, as student<br>can be directed to Registration via<br>this link to Student System. |
| Control Control Contro | Request tracker; shows a summary of<br>current help requests that have been<br>submitted by the user (eg to IT<br>Helpdesk). Clicking on Details opens<br>up full details in a new browser<br>window.                                                                                                    |
| Jul 30, IT Service<br>2012 Desk                                                                                                    |                                                                                                    |

| Finance & Legal         Payment Plans         After your First Year         Transfers & Withdrawals         Complaints Procedure         Find out more about payment options, terms and conditions, reporting problems, internet in halls and how to go about renting privately. | Accommodation: Provides a series of<br>links through to the 'Current<br>Students' section of the<br>Accommodation web site. When the<br>links are clicked, the page refreshes<br>and content from the<br>Accommodation site is display in a<br>maximised portlet within My<br>Manchester. All the main<br>navigational Tab features remain.                                                                                                    |
|----------------------------------------------------------------------------------------------------|----------------------------------------------------------------------------------------------------|
| <complex-block></complex-block>                                                                                                    | Student funding; this portlet<br>provides students with the ability to<br>apply for funding, such as the Access<br>To Learning Fund. When students<br>chose to apply, an online application<br>form is provided within My<br>Manchester – <i>see screenshot below</i> .<br>Additional supporting information<br>from the Crucial Guide Live is also<br>provided. When menu links are<br>clicked, the portlet refreshes and<br>content displays. This portlet is<br>maintained by the Student Services<br>Centre. |

| <ul> <li>CONSTRUCTION</li> <li>CONSTRUCTION</li> <li>CONSTRUCTION&lt;</li></ul> | <b>Personal Information:</b> Provides deep<br>link to area of Student System where<br>student can update personal details.<br>Requires no extra login.                                                                                                    |
|----------------------------------------------------------------------------------------------------|----------------------------------------------------------------------------------------------------|
| MY PHOTO     My contract of the photo that the photo that the photo that the photo that the photo that the photo that the photo cannot be photo cannot be amended online                                                                                                    | My photo: Displays the photograph<br>that is on a student's student card. If<br>a student is new and no photo has<br>been upload or taken, they are<br>offered the opportunity to upload<br>one (see below).<br>Note: Once a photograph appears<br>here, it cannot be changed online by<br>the student. |
| <ul> <li>MY PHOTO</li> <li>Upload a photograph</li> <li>Please click here to upload a photograph. E.g. For use on your University student ID card</li> </ul>                                                                                                    |                                                                                                    |

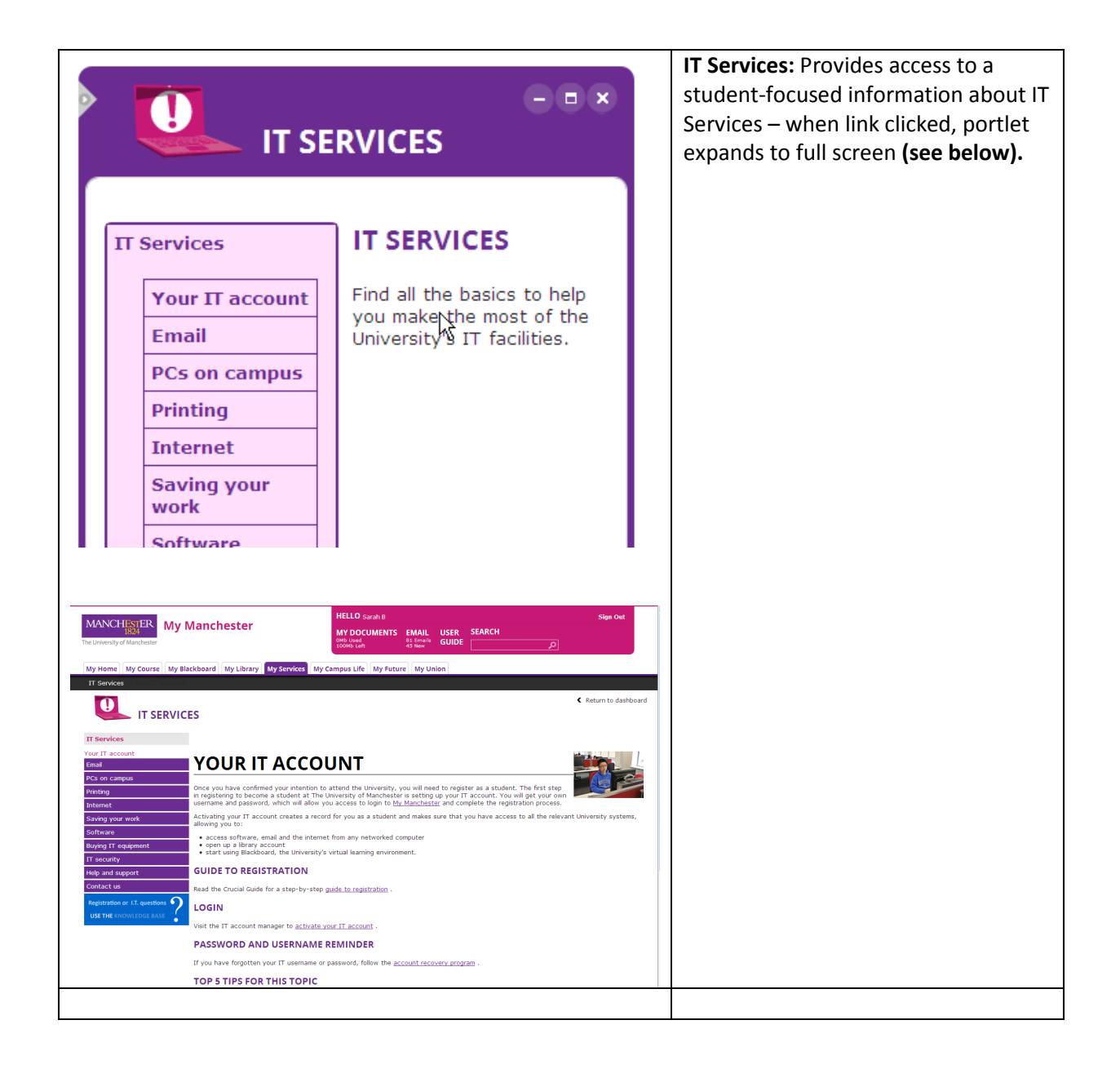

# My Campus Life Tab

Provides access to comprehensive information and services that support and enhance student life.

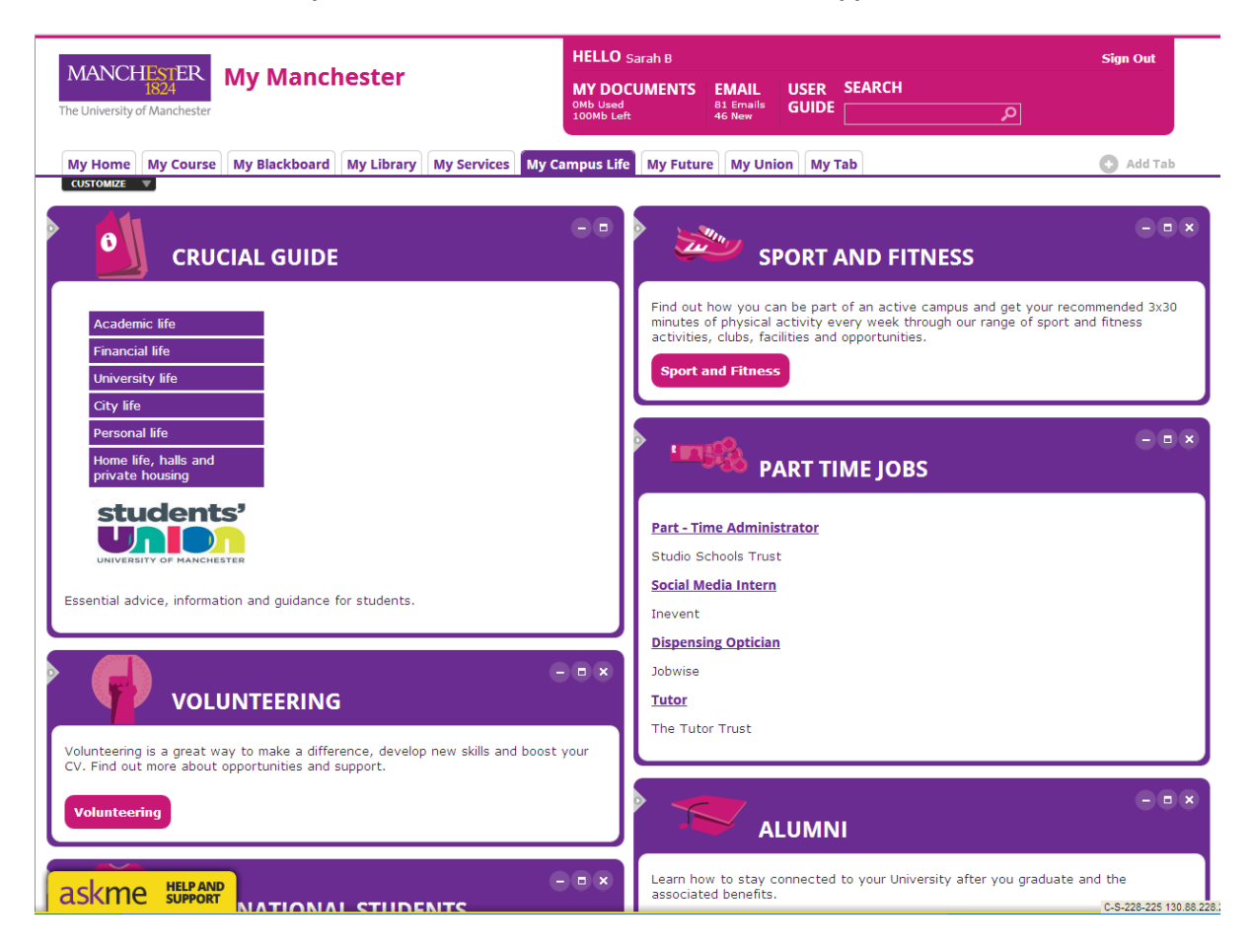

| Portlets in My Campus Life Tab                                                                                                    |                                                                                                    |
|----------------------------------------------------------------------------------------------------|----------------------------------------------------------------------------------------------------|
| CRUCIAL GUIDE Crucial Guide Academic life Financial life University life City life Personal life Home life, halls and private housing | Crucial Guide Live;<br>Provides access to Crucial<br>Guide Live. When menu<br>links are clicked, portlet<br>expands to full screen (see<br>below). |

| Image: Second product to the second product of the second product of the second of the second product of the second product |                                                                                                    |
|----------------------------------------------------------------------------------------------------|----------------------------------------------------------------------------------------------------|
| ALUMNI<br>Learn how to stay connected to your University after you graduate and the associated benefits.                                                                                                    | <b>Alumni;</b> Provides a link<br>straight through to Alumni<br>site, opening in a new<br>browser window. Appears<br>only to student who are<br>about to graduate. |
| VOLUNTEERING<br>Volunteering is a great way to make a difference, develop new skills and boost your<br>CV. Find out more about opportunities and support.<br>Volunteering                                                                                                    | Volunteering; opens new<br>browser window that<br>displays volunteering<br>section of Careers web<br>site.                                                         |
| SPORT AND FITNESS  Find out how you can be part of an active campus and get your recommended 3x30 minutes of physical activity every week through our range of sport and fitness activities, clubs, facilities and opportunities.  Sport and Fitness                                                                                                    | <b>Sport and Fitness;</b><br>Provides a link straight<br>through to the Sport<br>Manchester web site,<br>opening in a new browser<br>window.                       |

|                                                                                                    | Part-time jobs; Provides a  |
|----------------------------------------------------------------------------------------------------|-----------------------------|
| PART TIME JOBS                                                                                     | feed of part-time jobs,     |
|                                                                                                    | populated by the Careers    |
| <ul> <li><u>King's Camps</u></li> <li>The decomposition of Camily Automatication (2001)</li> </ul> | Service. Links open in new  |
| Aby Medical                                                                                        | window and take user into   |
| Campus Media                                                                                       | CareersLink screens.        |
| Virtual Signage                                                                                    |                             |
| Edit Preferences                                                                                   |                             |
|                                                                                                    |                             |
|                                                                                                    | Support for International   |
| INTERNATIONAL STUDENTS                                                                             | Students; a portlet that    |
|                                                                                                    | highlights specific support |
| Immigration Rules English Language Support Orientation                                             | and information for         |
|                                                                                                    | international students.     |
|                                                                                                    | The Immigration Rules       |
|                                                                                                    | button opens a page in      |
|                                                                                                    | the Crucial Guide Live in a |
|                                                                                                    | new browser window.         |
|                                                                                                    | English Language Support    |
|                                                                                                    | opens the University        |
|                                                                                                    | Language Centre web site    |
|                                                                                                    | in a new browser window,    |
|                                                                                                    | while International         |
|                                                                                                    | Orientation opens the       |
|                                                                                                    | Orientation section in the  |
|                                                                                                    | International area of the   |
|                                                                                                    | main University web site.   |
|                                                                                                    | Hornet; Seen only by        |
| Go to your Homet Account                                                                           | about 9,000 students who    |
|                                                                                                    | are 'tagged' as being in    |
| Connection Status: Live Connection                                                                 | University                  |
| Closed Issues: 0                                                                                   | accommodation. They will    |
| No Open Invoices                                                                                   | see one of two boxes,       |
| Create an Issue                                                                                    | depending on whether        |
|                                                                                                    | they subscribe to Hornet    |
|                                                                                                    | service. AWAITING           |
|                                                                                                    | UPDATED SCREENSHOTS.        |
| Hornet                                                                                             | BUT INFORMATION             |
| Join Hornet Today                                                                                  | PRESENTED WILL REMAIN       |
| You do not appear to have a homet account. Click the button below and join homet today.            | THE SAME AS SHOWN.          |
| Join Hornet                                                                                        |                             |
|                                                                                                    |                             |
|                                                                                                    |                             |
|                                                                                                    |                             |
|                                                                                                    |                             |

## **My Future Tab**

Provides access to information and services that support and enhance student employability.

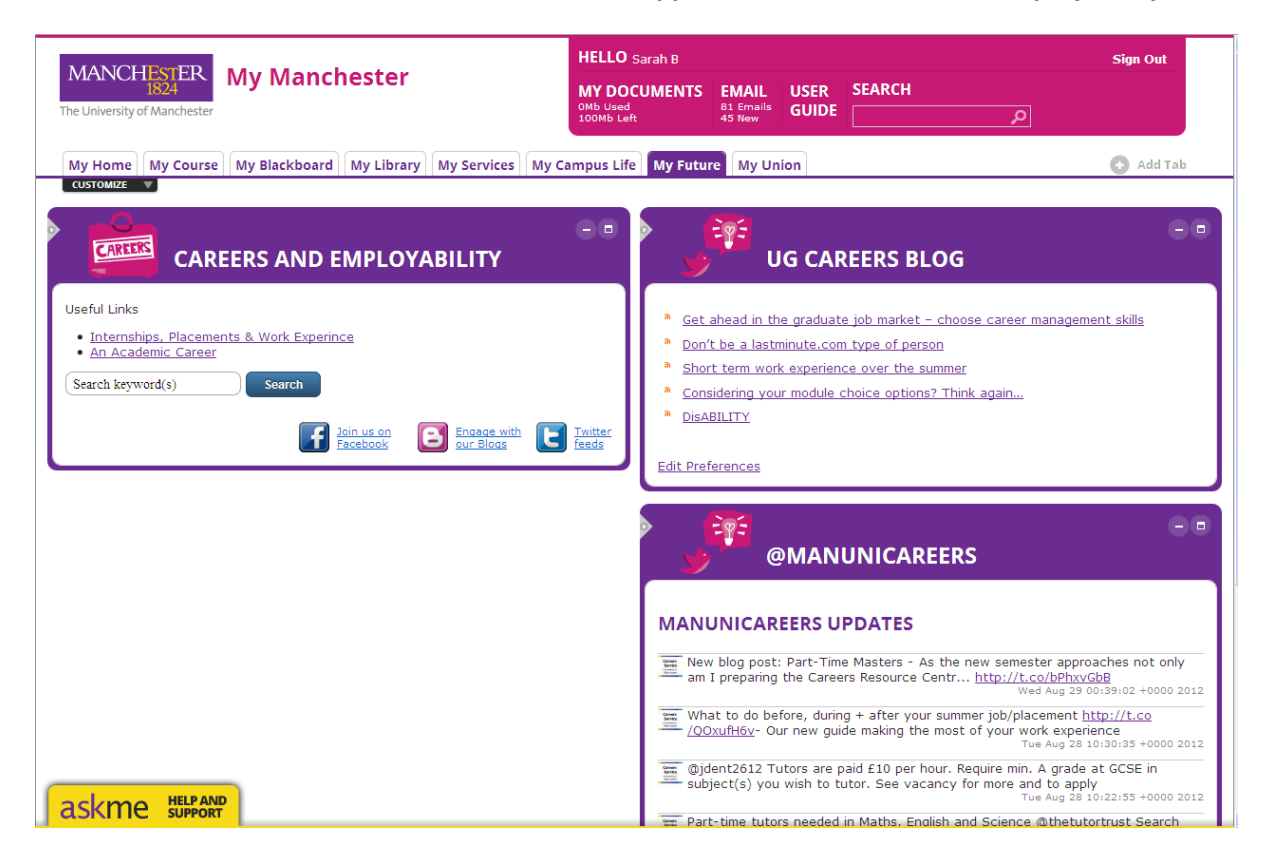

| Portlets in My Future Tab                                                                                                    |                                                                                                    |
|----------------------------------------------------------------------------------------------------|----------------------------------------------------------------------------------------------------|
| CAREERS AND EMPLOYABILITY Useful Links  Internships, Placements & Work Experince An Academic Career Search keyword(s) Search Search Search Search Search Search Search Search Search Search Search Search Search Search | Careers and<br>Employability; Provides<br>quick links to key areas<br>of Careers web site,<br>plus ability to search<br>Careers web site.<br>Search results present<br>in a full-size portlet in<br>My Manchester, with<br>links clicked opening in<br>a new browser window. |
|                                                                                                    | Social media links at<br>bottom open in a new<br>browser window.                                                                                                    |

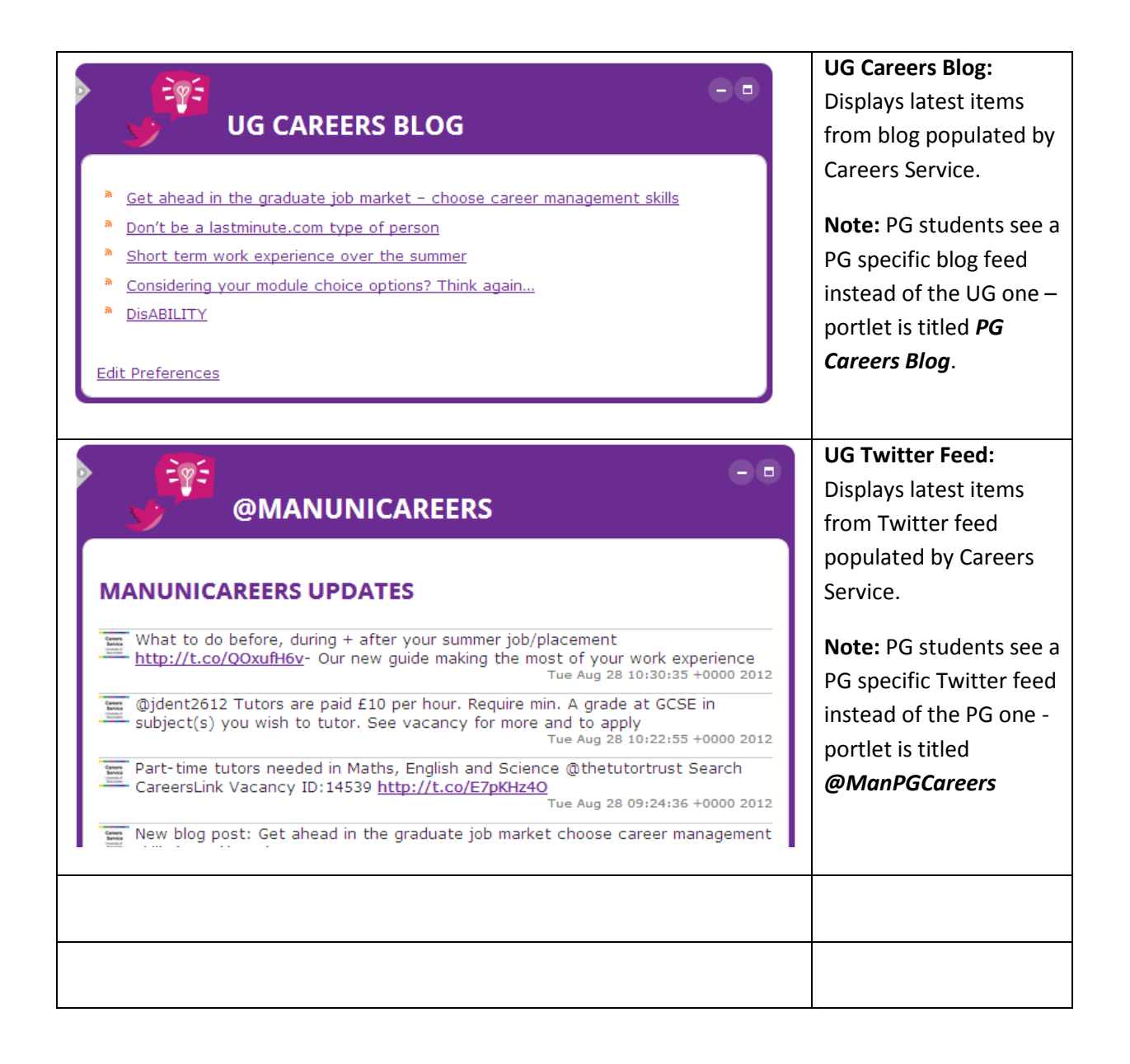

## **My Union Tab**

This tab contains information and services provided and maintained by the Students' Union.

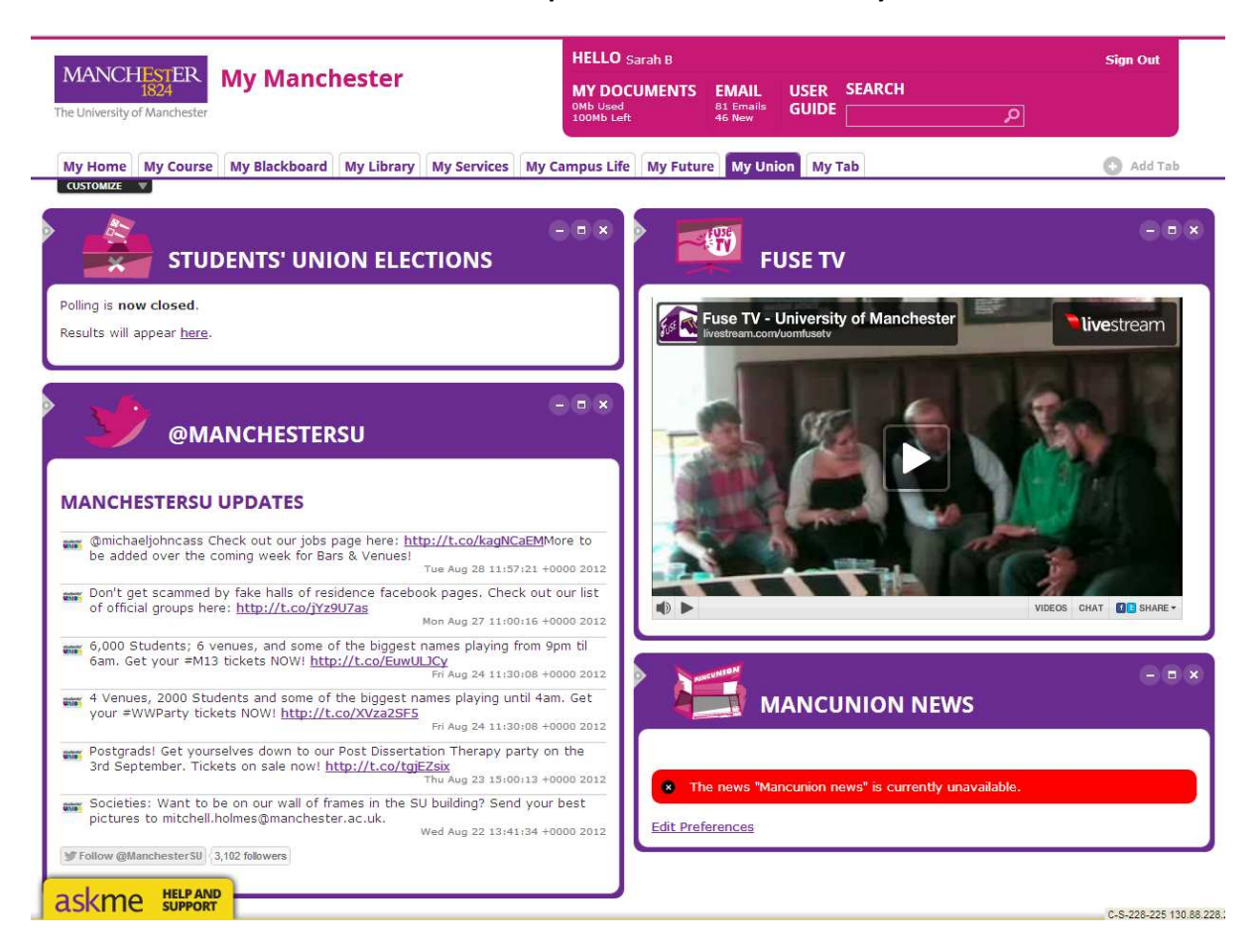

| Portlets in My Union Tab                                                    |                                                                                                    |
|-----------------------------------------------------------------------------|----------------------------------------------------------------------------------------------------|
| Polling is now closed.<br>Results will appear here.                         | <b>Students' union elections;</b><br>During Students' Union<br>elections, this box will<br>provide an interface for<br>students to vote online. |
|                                                                             | Mancunion news; Feed of stories from the Mancuncion student newspaper.                                                                          |
| The news "Mancunion news" is currently unavailable. <u>Edit Preferences</u> |                                                                                                    |

|                                                                                                    | Fuse TV; watch content                                                                               |
|----------------------------------------------------------------------------------------------------|----------------------------------------------------------------------------------------------------|
| EUSE TV                                                                                                    | produced by Fuse TV, the                                                                             |
|                                                                                                    | Manchester student TV web                                                                            |
|                                                                                                    | channel.                                                                                             |
| @MANCHESTERSU<br>MANCHESTERSU UPDATES                                                                                                    | <b>SU Twitter;</b> Feed from the SU's official Twitter account, maintained and updated by the Union. |
| @michaeljohncass Check out our jobs page here: <u>http://t.co/kagNCaEM</u> More to<br>be added over the coming week for Bars & Venues!<br>Tue Aug 28 11:57:21 +0000 2012          |                                                                                                    |
| Don't get scammed by fake halls of residence facebook pages. Check out our list of official groups here: <u>http://t.co/jYz9U7as</u><br>Mon Aug 27 11:00:16 +0000 2012            |                                                                                                    |
| 6,000 Students; 6 venues, and some of the biggest names playing from 9pm til<br>6am. Get your ≠M13 tickets NOW! <u>http://t.co/EuwULJCy</u><br>Fri Aug 24 11:30:08 +0000 2012     |                                                                                                    |
| 4 Venues, 2000 Students and some of the biggest names playing until 4am. Get<br>your #WWParty tickets NOW! <u>http://t.co/XVza2SF5</u><br>Fri Aug 24 11:30:08 +0000 2012          |                                                                                                    |
| Postgrads! Get yourselves down to our Post Dissertation Therapy party on the<br>3rd September. Tickets on sale now! <u>http://t.co/tgjEZsix</u><br>Thu Aug 23 15:00:13 +0000 2012 |                                                                                                    |
| Societies: Want to be on our wall of frames in the SU building? Send your best pictures to mitchell.holmes@manchester.ac.uk.<br>Wed Aug 22 13:41:34 +0000 2012                    |                                                                                                    |
| Tollow @ManchesterSU 3,102 followers                                                                                                    |                                                                                                    |

## Non-default portlets

Under the Customize and Add Stuff menu, there is the option to add a number of non-default portlets.

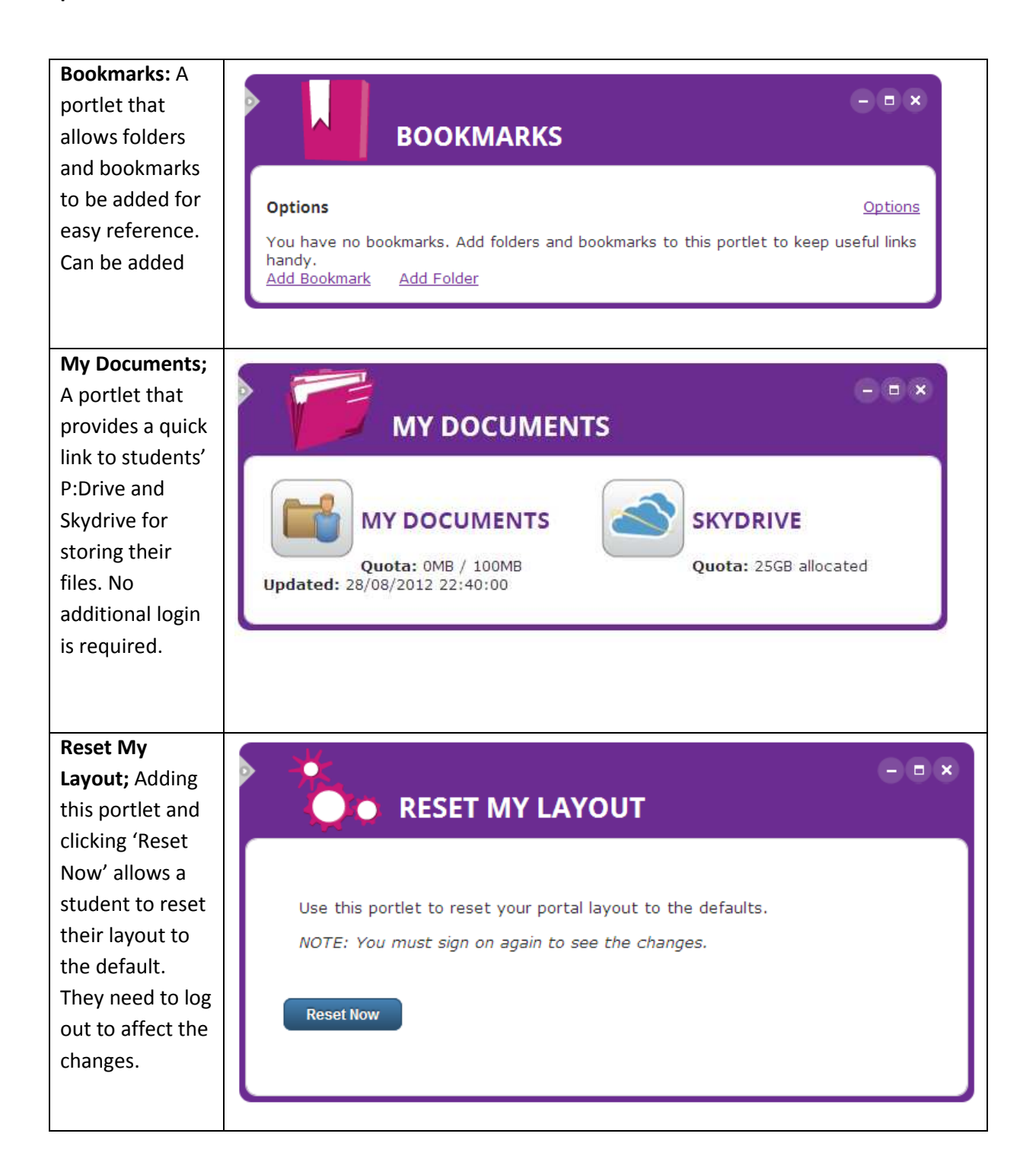

## **Specialist portlets**

A number of portlets are made available only to students with specific attributes.

| Life Sciences     | Awaiting Image |
|-------------------|----------------|
| Intranet:         |                |
| appears to Life   |                |
| Sciences          |                |
| students,         |                |
| providing         |                |
| external link to  |                |
| Life Sciences     |                |
| Intranet.         |                |
|                   |                |
|                   |                |
| MBS Intranet:     | Awaiting Image |
| appears to MBS    |                |
| students,         |                |
| providing         |                |
| external link to  |                |
| MBS Intranet      |                |
| pages.            |                |
|                   |                |
|                   |                |
| Medlea:           | Awaiting Image |
| appears to        |                |
| Manchester        |                |
| Medical School    |                |
| students,         |                |
| providing link to |                |
| this specialist   |                |
| portal.           |                |
|                   |                |

Author: Alex Waddington, Student Communications, Directorate for the Student Experience. Version 2.1 – 4 September 2012 Queries: <u>mymanchester@manchester.ac.uk</u>